# storage manager

### context

dit document beschrijft de werking van Storage Manager, het schijfbeheer van een Qnap nas.

## overzicht

- 1. meld aan op de NAS als beheerder
- 2. start Storage Manager

| ∋ Overview ∧              | System - Enclosure: 1, Disk: 4 |                                |                       |                  |                          | Storage Pool         |  |  |
|---------------------------|--------------------------------|--------------------------------|-----------------------|------------------|--------------------------|----------------------|--|--|
| Storage ^<br>Disks        |                                |                                |                       |                  |                          |                      |  |  |
| Storage Space             |                                |                                | SSD 💿 Disk 📄 🗖 Defa   | Spare In Pree    | 🗆 None 😐 Warning 💼 Error | Storage Pool 1 *     |  |  |
| External Storage          | Volume/LUN - Vo                | Volume/LUN - Volume: 1, LUN: 6 |                       |                  |                          |                      |  |  |
| (+ iscsi 🛛 🗠              | Volume/LUN                     | Status                         | Туре                  | Used Capacity    | Storage Space            | Thick LUN: 5         |  |  |
| iSCSI Storage             |                                | 🥝 Ready                        | Block-based Thin LUN  | 0.01 / 500.00 GB | Storage Pool 1           | Thin LUN: 0.01/9     |  |  |
|                           |                                | 🥝 Ready                        | Block-based Thick LUN | 5.00 / 5.00 GB   | Storage Pool 1           | Subscription: \$7.7% |  |  |
| Remote Disk               |                                | -                              | Neck-based Thick LUN  | 50.00 / 50.00 GB | Storage Pool 1           | autorigitetti etti e |  |  |
| Remote Disk<br>LUN Backup |                                | Ready                          | Diver dayed meet com  |                  |                          |                      |  |  |

#### **Overview**

- geeft het aantal schijven weer en hoe die gebruikt worden (data, error, free, ...)
- je kan op het slot klikken om meer **details** van de schijf te zien
- Utilization geeft het eigenlijk verbruik weer.

#### Disks

• info mbt de disk en plaats in de NAS

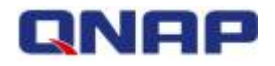

- + ×

| I III NAS Host                          | Performance tes                | st Recover • |
|-----------------------------------------|--------------------------------|--------------|
| Disk 1     Disk 2     Disk 3     Disk 4 | NAS Host<br>bigjack            |              |
|                                         | bigjack                        |              |
|                                         | Disk Info Disk Health Action - | RAID Group * |

 RAID group geeft aan welke schijven in de RAID groep zitten. Je kan de lichtjes op de NAS ook laten flikkeren om te zien over welke schijven het gaat: Action: Locate

#### **Storage Space**

- geeft weer welke storage pools zijn aangemaakt en uit welke volumes die bestaan.
- uit dit menu kan je ook nieuwe storage pools, volumes en iSCSI LUNs aanmaken
- van hieruit (**Manage:Manage**) kan je ook de onderliggende RAID configuratie bekijken en aanpassen:
  - $\circ\,$  schijven vervangen
  - nieuwe schijven aan de RAID toevoegen
  - hot spare disk toevoegen

° ...

## werking

#### een schijf vervangen

Bij intensief gebruik mag je rekenen op 4-5 jaar levensduur van een schijf. Vervang die als volgt:

- 1. Storage Manager > Storage > Storage Space
- 2. selecteer de storage pool waarvan de schijf deel uitmaakt, Manage
- 3. kies vervolgens Manage: Replace Disk One by One
- 4. kies de defecte schijf en kies Change
- 5. verwijder de schijf uit de slot
- wacht nu op onderstaande boodschap: Replace Disks One by One

| Cancel             |                        |      |          |        |                                                   |
|--------------------|------------------------|------|----------|--------|---------------------------------------------------|
| ease select at lea | st one disk.           |      |          |        |                                                   |
| Disk               | Model                  | Туре | Capacity | Status | Description                                       |
| Disk 1             | Seagate ST2000VN004-2E | HDD  | 1.82 TB  | Good   | No operation can be executed on this              |
| Disk 3             | -                      | -    | -        | None   | Please insert the new disk.                       |
| Disk 4             | Seagate ST2000DM001-1C | HDD  | 1.82 TB  | Good   | No operation can be executed on this No operation |

7. steek de nieuwe schijf in het slot

- Nu wordt de RAID index opnieuw opgebouwd.
- 8. je kan het huidige venster sluiten en de voortgang verder volgen in **backgroud tasks**

|          |                                  | Q   🖺                                                              | ۲       | ( <b>)</b> 5 | த            | admin 👻  | : | $\odot$ |
|----------|----------------------------------|--------------------------------------------------------------------|---------|--------------|--------------|----------|---|---------|
| Back     | ground T                         | asks                                                               | ×       |              | - + ×        |          |   |         |
| 0        | RAID Gro<br>RAID Gro<br>46.00 MB | up: Rebuilding<br>up 1<br>J/s (Default)<br>0.2% Remaining: 11h 25m | <br>+ × | S ⑦          | දිදී<br>nage |          |   |         |
| Capacity | Status                           | Description                                                        | h       | Used         | _            |          |   |         |
| 1.82 TB  | Good                             | No operation can be executed on this                               |         |              |              | · 如何的问题。 |   |         |
| 1.82 TB  |                                  | No operation can be executed on this                               |         |              |              |          |   |         |
| 1.82 TB  | Good                             | No operation can be executed on this                               |         |              |              |          |   |         |

9. je kan intussen verder werken. De nas blijft beschikbaar.

#### een schijf toevoegen

een schijf aan een RAID groep toevoegen, doe je als volgt:

- 1. Storage Manager > Storage > Storage Space
- 2. selecteer de storage pool die je wilt uitbreiden, Manage
- 3. kies vervolgens Manage: Add Disk
- 4. vink de schijf aan, Apply
- 5. bevestig dat de schijf mag overschreven worden.

Note: Nu wordt de RAID array uitgebreid. Kan even duren ...

#### extra ruimte toekennen aan een volume

- 1. Storage Manager > Storage > Storage Space
- 2. selecteer het volume dat je wilt uitbreiden: Manage > Action: Modify
- 3. Capacity:geef de nieuwe waarde op, Apply status wijzigt in Resizing

Note: Als je een iSCSI volume uitbreidt die je gebruikt in VMware zal je die ook in ESXI moeten uitbreiden.

qnap, diskbeheer, raid

From: https://louslab.be/ - **Lou's lab** 

Permanent link: https://louslab.be/doku.php?id=qnap:storage\_manager

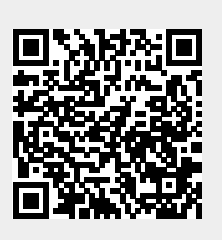

Last update: 2024/11/16 18:14